# جوز عضو :IDSM2/ثدحألا تارادصإلاو IPS 5.x لاتم مادختساب ةنمضملا VLAN تاكبش IDM و CLI نيوكت

## المحتويات

<u>المقدمة</u> <u>المتطلبات الأساسية</u> <u>المكونات المستخدمة</u> <u>المكونات المستخدمة</u> <u>الاصطلاحات</u> <u>تكوين وضع زوج شبكات VLAN المضمنة</u> <u>تكوين واجهة سطر الأوامر (CLI)</u> <u>تكوين واجهة سطر الأوامر (CLI)</u> معلومات ذات صلة معلومات ذات صلة

### <u>المقدمة</u>

يعرف اقتران شبكات VLAN في أزواج على واجهة مادية باسم وضع زوج شبكات VLAN المضمنة. يتم تحليل الحزم المستلمة على أحد شبكات VLAN المقترنة وإعادة توجيهها إلى شبكة VLAN الأخرى في الزوج. يتم دعم أزواج الشبكات المحلية الظاهرية (VLAN) المضمنة على جميع أجهزة الاستشعار المتوافقة مع نظام منع التسلل (IPS، باستثناء باستثناء NM-CIDS و AIP-SSM-0 و AIP-SSM.

وضع زوج شبكة VLAN المضمنة هو وضع إستشعار نشط حيث تعمل واجهة الاستشعار كمنفذ خط اتصال 802.1Q، ويقوم المستشعر بتنفيذ ربط شبكة VLAN بين أزواج الشبكات المحلية الظاهرية (VLANs) على خط الاتصال. هذا يعني أن المفتاح يربط إلى الاستشعار قارن ينبغي كنت في شنطة أسلوب.

يقوم المستشعر بفحص حركة المرور التي تتلقاها على كل شبكة VLAN في كل زوج، ويمكن أن يقوم إما بإعادة توجيه الحزم على شبكة VLAN الأخرى في الزوج أو إسقاط الحزمة إذا تم اكتشاف محاولة إقتحام. يمكنك تكوين مستشعر IPS لإنشاء جسر حتى 255 زوج من شبكات VLAN في نفس الوقت على كل واجهة إستشعار. يستبدل المستشعر ال VLAN id مجال في ال 802.1q رأس من كل ربط يستلم مع ال id من مخرج VLAN على أي المستشعر يرسل الربط. يقوم المستشعر بإسقاط جميع الحزم المستلمة على أي شبكات VLAN لو الحيم أزواج VLAN المضمنة.

**ملاحظة:** بالنسبة ل IPS-4260، لا يتم دعم تجاوز الأجهزة التي تفتح الأعطال على أزواج VLAN المضمنة. راجع <u>تقييدات تكوين تجاوز الأجهزة</u> للحصول على مزيد من المعلومات.

## <u>المتطلبات الأساسية</u>

#### <u>المتطلبات</u>

لا توجد متطلبات خاصة لهذا المستند.

#### <u>المكونات المستخدمة</u>

تستند المعلومات الواردة في هذا المستند إلى مستشعر نظام منع الاقتحام من Cisco الذي يستخدم الإصدار 5.1 والإصدارات الأحدث.

تم إنشاء المعلومات الواردة في هذا المستند من الأجهزة الموجودة في بيئة معملية خاصة. بدأت جميع الأجهزة المُستخدمة في هذا المستند بتكوين ممسوح (افتراضي). إذا كانت شبكتك مباشرة، فتأكد من فهمك للتأثير المحتمل لأي أمر.

#### <u>المنتجات ذات الصلة</u>

تنطبق المعلومات الواردة في هذا المستند أيضا على وحدة خدمات نظام اكتشاف الاقتحام (IDSM-2).

#### <u>الاصطلاحات</u>

راجع <u>اصطلاحات تلميحات Cisco التقنية للحصول على مزيد من المعلومات حول اصطلاحات المستندات.</u>

## <u>تكوين التقاط VACL</u>

أحلت ال <u>يشكل VACL التقاط</u> قسم من <u>يشكل IDSM-2</u> in order to أرسلت حركة مرور إلى ال IDSM على المفتاح.

## <u>تكوين وضع زوج شبكات VLAN المضمنة</u>

في هذا القسم، تُقدّم لك معلومات تكوين الميزات الموضحة في هذا المستند.

**ملاحظة:** أستخدم <u>أداة بحث الأوامر</u> (للعملاء <u>المسجلين</u> فقط) للحصول على مزيد من المعلومات حول الأوامر المستخدمة في هذا القسم.

أستخدم الأمر **physical-interfaces interface\_name** في الوضع الفرعي لواجهة الخدمة لتكوين أزواج VLAN المضمنة باستخدام CLI (واجهة سطر الأوامر). اسم الواجهة هو FastEthernet أو GigabitEthernet.

يتم تطبيق هذه الخيارات:

- تم تمكين الحالة admin {enabled | disabled ها الارتباط الإداري للواجهة، سواء كانت الواجهة ممكنة أو معطلة.**ملاحظة:** في جميع واجهات إستشعار اللوحة الخلفية في جميع الوحدات النمطية (IDSM-2 NM-CIDS، و AIP-SSM)، يتم تعيين حالة المسؤول إلى تمكين وهي محمية (لا يمكنك تغيير الإعداد). لا يكون ل -admin state أي تأثير (ومحمي) على واجهة الأمر والتحكم. فهو يؤثر فقط على واجهات الاستشعار. لا يلزم تمكين واجهة الأمر والتحكم لأنه لا يمكن مراقبتها.
  - **الافتراضي**—يعيد القيمة إلى الإعداد الافتراضي للنظام.
  - **الوصف** الوصف الخاص بك لزوج الواجهة المضمنة.
- **الإرسال ثنائي الإتجاه** إعداد الإرسال ثنائي الإتجاه للواجهة.auto—يضبط الواجهة على التفاوض التلقائي على الإرسال ثنائي الإتجاه.full—يضبط الواجهة إلى الإرسال ثنائي الإتجاه الكامل.half—يضبط الواجهة إلى -half duplex.**ملاحظة:** خيار ا<sup>إ</sup>رسال ثنائي الإتجاه محمي على جميع الوحدات النمطية.
  - لا يزيل إعداد إدخال أو تحديد.

- **السرعة**—إعداد سرعة الواجهة.**تلقائي**—يضبط الواجهة إلى سرعة التفاوض التلقائي.1**0**—يضبط الواجهة إلى 10 ميغابايت (لواجهات TX فقط).100—يضبط الواجهة إلى 100 ميغابايت (لواجهات TX فقط).1000—يضبط الواجهة إلى 1 غيغابايت (لواجهات جيجابت)**ملاحظة:** خيار السرعة محمي على جميع الوحدات النمطية.
  - subinterface-type ــ يحدد أن الواجهة هي واجهة فرعية وما هو نوع الواجهة الفرعية المحدد.-inline-vlan pair ــ يتيح لك تعريف الواجهة الفرعية كزوج شبكات VLAN داخلي.none ــ لم يتم تعريف واجهات فرعية.
- **الواجهة الفرعية** يحدد الواجهة الفرعية كزوج شبكات VLAN داخلي.VL**AN —** شبكة VLAN الأولى في زوج شبكات VLAN الداخلي.VLAN الشبكة المحلية الظاهرية (VLAN) الثانية في زوج شبكات VLAN الداخلي.

#### <u>تكوين واجهة سطر الأوامر (CLI)</u>

أتمت هذا steps in order to شكلت ال VLAN زوج عملية إعداد على المستشعر يستعمل CLI:

1. قم بتسجيل الدخول إلى CLI باستخدام حساب له امتيازات المسؤول.

```
2. دخلت القارن submode:
                                           sensor#configure terminal
                                      sensor(config)#service interface
                                               #(sensor(config-int
3. تحقق من وجود أي واجهات داخل السطر (يجب أن يكون نوع الواجهة الفرعية "بلا" إذا لم يتم تكوين واجهات
                                                    داخل السطر):
                                      sensor(config-int)#show settings
                    (physical-interfaces (min: 0, max: 999999999, current: 2
                          _____
                                            <protected entry>
                               <name: GigabitEthernet0/0 <defaulted
                                    _____
                                    <media-type: tx <protected
                                      <description: <defaulted
                                <admin-state: disabled <protected
                                     <duplex: auto <defaulted
                                      <speed: auto <defaulted</pre>
                                      alt-tcp-reset-interface
                                                 none
                        _____
                        _____
                      _____
                                          subinterface-type
                      _____
                                                 none
                      _____
                     _____
                      _____
                                                <protected entry>
                               <name: GigabitEthernet0/1 <defaulted
                             _____
                                    <media-type: tx <protected
                                     <description: <defaulted</pre>
                                <admin-state: disabled <defaulted
                                     <duplex: auto <defaulted
                                      <speed: auto <defaulted</pre>
                                      alt-tcp-reset-interface
                                                 none
                        _____
                        _____
                        _____
                                          subinterface-type
```

none \_\_\_\_\_ -----\_\_\_\_\_ -----<protected entry> <name: GigabitEthernet0/2 <defaulted \_\_\_\_\_ <media-type: tx <protected <description: <defaulted <admin-state: disabled <defaulted <duplex: auto <defaulted <speed: auto <defaulted</pre> alt-tcp-reset-interface \_\_\_\_\_ none \_\_\_\_\_ \_\_\_\_\_ \_\_\_\_\_ subinterface-type \_\_\_\_\_ none \_\_\_\_\_ \_\_\_\_\_ \_\_\_\_\_ \_\_\_\_\_ <protected entry> <name: GigabitEthernet0/3 <defaulted -----<media-type: tx <protected <description: <defaulted</pre> <admin-state: disabled <defaulted <duplex: auto <defaulted <speed: auto <defaulted</pre> alt-tcp-reset-interface ----none \_\_\_\_\_ \_\_\_\_\_ \_\_\_\_\_ subinterface-type \_\_\_\_\_ none \_\_\_\_\_ \_\_\_\_\_ \_\_\_\_\_ -----<protected entry> <name: Management0/0 <defaulted ------<media-type: tx <protected <description: <defaulted</pre> <admin-state: disabled <protected <duplex: auto <defaulted <speed: auto <defaulted</pre> alt-tcp-reset-interface \_\_\_\_\_ none \_\_\_\_\_ \_\_\_\_\_ -----subinterface-type \_\_\_\_\_

|     | none                                                                                               |
|-----|----------------------------------------------------------------------------------------------------|
|     |                                                                                                    |
|     |                                                                                                    |
|     |                                                                                                    |
|     |                                                                                                    |
|     |                                                                                                    |
|     | <command-control: 0="" <protected<="" management0="" td=""></command-control:>                     |
|     | (inline-interfaces (min: 0, max: 999999999, current: 0                                             |
|     |                                                                                                    |
|     |                                                                                                    |
|     | <bypass-mode: <defaulted<="" auto="" td=""></bypass-mode:>                                         |
|     | interface-notifications                                                                            |
|     |                                                                                                    |
|     | <missed-percentage-threshold: <defaulted<="" percent="" td="" u=""></missed-percentage-threshold:> |
|     | <notification-interval: 30="" <defaulted<="" seconds="" td=""></notification-interval:>            |
|     | <idle-interface-delay: 30="" <defaulted<="" seconds="" th=""></idle-interface-delay:>              |
|     | #(sensor(config_int                                                                                |
| ٨   |                                                                                                    |
| .4  | ازلت اي قارن داخل ان يستعمل هذا قارن طبيعي:                                                        |
|     | <pre>sensor(config-int)#no inline-interfaces interface_name</pre>                                  |
|     |                                                                                                    |
| .5  | عرض قائمة الواجهات المتاحة:                                                                        |
|     | <pre>? sensor(config-int)#physical-interfaces</pre>                                                |
|     | .GigabitEthernet0/0 GigabitEthernet0/0 physical interface                                          |
|     | .GigabitEthernet0/1 GigabitEthernet0/1 physical interface                                          |
|     | .GigabitEthernet0/2 GigabitEthernet0/2 physical interface                                          |
|     | .GigabitEthernet0/3 GigabitEthernet0/3 physical interface                                          |
|     | .Management0/0 Management0/0 physical interface                                                    |
|     | <pre>sensor(config-int)#physical-interfaces</pre>                                                  |
|     |                                                                                                    |
| .6  | تحديد واجهة:                                                                                       |
|     | <pre>sensor(config-int)#physical-interfaces GigabitEthernet0/2</pre>                               |
|     |                                                                                                    |
|     | 7. مكنت ال admin-دولة من القارن:                                                                   |
|     | <pre>sensor(config-int-phy)#admin-state enabled</pre>                                              |
|     |                                                                                                    |
|     | يجب تعيين الواجهة للمستشعر الظاهري وتمكينها لمراقبة حركة المرور.                                   |
| 8   | اضافة وصف امذه الماجمة.                                                                            |
| .0  | sensor(config-int-phy)#description INT1                                                            |
|     |                                                                                                    |
|     |                                                                                                    |
|     | 9. تكوين إعدادات الإرسال تنائي الإتجاة:                                                            |
|     | sensor(config-int-phy)#duplex full                                                                 |
|     |                                                                                                    |
|     | هذا الخيار غير متوفر على الوحدات النمطية.                                                          |
|     | 10. قم يتكوبن السرعة:                                                                              |
|     | sensor(config-int-phy)# <b>speed 1000</b>                                                          |
|     |                                                                                                    |
|     | حذا الخارة المتعالم المحدان النصابة                                                                |
|     | هذا الحيار غير متوفر على الوحدات التمطية.                                                          |
| .11 | قم بإعداد زوج شبكات VLAN الداخلي:                                                                  |
|     | <pre>sensor(config-int-phy)#subinterface-type inline-vlan-pair</pre>                               |
|     | <pre>sensor(config-int-phy-inl)#subinterface 1</pre>                                               |
|     | <pre>sensor(config-int-phy-inl-sub)#vlan1 52</pre>                                                 |
|     | <pre>sensor(config-int-phy-inl-sub)#vlan2 53</pre>                                                 |
|     |                                                                                                    |
| .12 | إضافة وصف لزوج شبكات VLAN الداخلي:                                                                 |
|     | sensor(config-int-phy-inl-sub)#description pairs vlans 52 and 53                                   |

|     | 13. دفقت ال VLAN زوج عملیة إعداد:<br>sensor(config-int-phy-inl-sub)# <b>show settings</b><br>subinterface-number: 1                                                                                                    |
|-----|----------------------------------------------------------------------------------------------------|
|     | :description: VLANpair1 default<br>vlan1: 52<br>vlan2: 53                                                                                                    |
|     | #(sensor(config-int-phy-inl-sub<br>3.14 خرجت القارن sensor(config-int-phy-inl-sub)<br>#exit<br>sensor(config-int-phy-inl)<br>sensor(config-int-phy)<br>#exit<br>sensor(config-int)<br>#exit<br>sensor(config-int)<br>#exit<br>sensor(config-int)<br>#exit<br>sensor(config-int) |
| .16 | 15. اضغط على Enter لتطبيق التغييرات، أو أدخل no لتجاهلها.<br>دخلت الفعلي مستشعر تشكيل أسلوب:<br>sensor(config)#service analysis-engine<br>sensor(config-ana)#virtual-sensor vs0                                                                                                 |
| .17 | إضافة الواجهة إلى المستشعر الظاهري:<br>sensor(config-ana-vir)# <b>physical-interface GigabitEthernet0/2</b><br>subinterface-number 1                                                                                                    |
|     | 18. قم بالخروج من الوضع الفرعي للمستشعر الظاهري:<br>sensor(config-ana-vir)# <b>exit</b><br>sensor(config-ana)# <b>exit</b><br>[Apply Changes:?[yes]                                                                                                    |

19. اضغط على Enter لتطبيق التغييرات، أو أدخل no لتجاهلها.

#### <u>تکوین IDM</u>

أكمل الخطوات التالية لتكوين إعدادات زوج شبكات VLAN المضمنة على المستشعر باستخدام مدير أجهزة IDS IDM)):

- 1. افتح المستعرض وأدخل https://<management\_ip\_address\_of\_ips- للوصول إلى IDN على IPS.
  - 2. انقر فوق **تنزيل مشغل IDM وابدأ IDM** لتنزيل المثبت الخاص بالتطبيق.
- 3. انتقل إلى الصفحة الرئيسية لعرض معلومات الجهاز مثل اسم المضيف وعنوان IP والإصدار والنموذج، وما إلى ذلك.

|                               |                     |                             | 0            | 1700     |                   |                 |              |               |                  |       |
|-------------------------------|---------------------|-----------------------------|--------------|----------|-------------------|-----------------|--------------|---------------|------------------|-------|
| <b>S</b>                      |                     |                             | O            | 0        | @ ?               |                 |              |               |                  | "     |
| Home                          | Configuration       | Monitoring                  | Back         | Forward  | Refresh Help      |                 |              |               | CIS              |       |
| evice Informa                 | ition               |                             |              |          | Interface Statu   | 8               |              |               |                  |       |
| Host Name:                    | sensor              | IP Address:                 | 10.77.241.14 | 12       | Interface         | Ur              | k Enabled    | Speed         | Mode             |       |
| PS Version                    | 5.0(2)E1            | Device Type:                | IDS-4235     |          | GigabitEthernel   | u 🖸 na          | o Yes        | Auto_10       | Management       |       |
| DM Version:                   | 6.0.2               | Total Memory:               | 881 MB       |          | GigabitEthernet   | 0/0 😐 Di        | XMM Yes      | N/A           | inline-vian-pair | r     |
| Bypass Mode:                  | Auto_off            | Total Data Storage          | 174.7 MB     |          |                   |                 |              |               |                  |       |
| Missed Packets<br>Percentage: | 0                   | Total Sensing<br>Interface: | 1            |          |                   |                 |              |               |                  |       |
|                               |                     |                             |              |          | Select an interfa | ce to view      | received and | transmitted p | ackets count.    |       |
| astem Resou                   | rces Status         |                             |              |          | Alert Summar      | <u>Bailer</u> i |              | 4.422         |                  |       |
| 0%<br>20:58:10                | 50<br>0<br>20:51:20 | 20:53:00                    | 20:54:40     | 20:58:00 | Alert Profile     |                 |              |               |                  |       |
| Memory M                      | lemory Usage        | (MB)                        |              |          |                   |                 |              |               |                  |       |
| 747M8                         | 881<br>H0.5         |                             |              |          | 1                 |                 |              |               |                  |       |
| 20:50:10                      | 0<br>20:51:20       | 20:53:00                    | 20:54:40     | 20:50:00 | 0<br>20:51:20     | ••••            | 10:53:00     | 20:5          | 1:40 20 <i>:</i> | 58:00 |
| Memory (MB)                   |                     |                             |              |          |                   |                 |              |               |                  |       |
|                               | Free: 134           | Total: 881                  |              |          | High I            | Aed. 📕 L        | ow 📘 Into.   | Threat R      | Rating > 80      |       |
| Used 747                      |                     |                             |              |          |                   |                 |              |               |                  |       |

4. انتقل إلى **التكوين > إعداد المستشعر** وانقر فوق **الشبكة**. هنا أنت يستطيع عينت ال hostname، عنوان وقصير طريق.

| 🕵 Cisco IDM 6.0 - 10.77.2                                         | 41.142                             |                 |                |                           |                                                |         |  |
|-------------------------------------------------------------------|------------------------------------|-----------------|----------------|---------------------------|------------------------------------------------|---------|--|
| File Help                                                         |                                    |                 |                |                           |                                                |         |  |
| Home Configurat                                                   | tion Monitoring                    | Back            | Forward        | @<br>Refresh              | <b>?</b><br>Help                               | citi    |  |
| Sensor Setup                                                      | Network                            |                 |                |                           |                                                |         |  |
| - Allowed Hosts                                                   | Specify the net                    | work and co     | ommunication ; | parameters for            | the sensor.                                    |         |  |
| B-Q, SSH                                                          | Hostname:                          | sensor          |                |                           |                                                |         |  |
| Known Host Keys                                                   | P Address:                         | 10.77.241       | .142           |                           |                                                |         |  |
| Trusted Hosts                                                     | Network Mask:                      | 255 255 255.192 |                |                           |                                                |         |  |
| Time                                                              | Default Route:                     | 10.77.241.129   |                |                           |                                                |         |  |
| Interface Configuration<br>Summary                                | FTP Timeout                        | 300             |                |                           |                                                | seconda |  |
|                                                                   | Alow Pass                          | word Recov      | very           |                           |                                                |         |  |
|                                                                   | -Web Server S                      | ettings         |                | Remote .                  | Access                                         |         |  |
| Bypass<br>Traffic Flow Notificati                                 | Bypass     Traffic Flow Notificati |                 |                | Teinet is i<br>disabled i | not a secure access service and is by default. |         |  |
| Analysis Engine<br>Nitual Sensors<br>Global Variables<br>Policies | Web server po                      | ort: 443        |                | 🔽 Enab                    | vie Teinet                                     |         |  |

5. انتقل إلى **التكوين > تكوين الواجهة** وانقر فوق **ملخص**.تعرض هذه الصفحة ملخص تكوين واجهة الاستشعار.

|                                                                                                    |                                                                                                    |                                               |                              |                                      |                               |                                      | -                                                                           | الاستشعار       |
|----------------------------------------------------------------------------------------------------|----------------------------------------------------------------------------------------------------|-----------------------------------------------|------------------------------|--------------------------------------|-------------------------------|--------------------------------------|-----------------------------------------------------------------------------|-----------------|
| Cisco IDM                                                                                                    | 6.0 - 10.77.241.14                                                                                                    | 12                                            |                              |                                      |                               |                                      |                                                                             |                 |
| Hie Hep                                                                                                    | Configuration                                                                                                    | Monitoring                                    | C<br>Back                    | Forward                              | @<br>Refresh                  | <b>?</b><br>Help                     |                                                                             | diah<br>cisco   |
| Sensor Setu<br>- Natwor<br>- Natwor<br>- N | up 🔺                                                                                                    | Summary<br>The following a<br>promiscuous, in | s the config<br>nine interfa | uration summar<br>ce pair, or inline | y of the sensi<br>YLAN pair m | ng interfaces. Y<br>ode , but no con | You can configure any single physics<br>bination of these modes is allowed. | l interface for |
| -N Au<br>-N Kno                                                                                                    | own Host Keys                                                                                                    | Nan                                           | ne                           |                                      |                               | Details                              | Assigned<br>Virtual Sensor                                                  | Descrip         |
| p Ser                                                                                                    | ISUF NEY                                                                                                    | GigabitEtheme                                 | t0/0                         | Promecuous                           | Interface                     |                                      | None                                                                        |                 |
| Time     Time     Time     Users     Users     Interface     Normal     Users     Interface     Normal     Users     VLAN     Users     VLAN     Users     Users     U                                                                                                    | antiguration<br>es<br>a Pairs<br>Vairs<br>Flow Notificatio<br>gine<br>Sensors<br>Variables<br>re Definitions<br>oution Rules<br>190<br>y Detections |                                               |                              |                                      |                               |                                      |                                                                             |                 |
| - Device                                                                                                    | Logip Profiles                                                                                                    |                                               |                              |                                      |                               |                                      |                                                                             |                 |
| 4                                                                                                    | - F                                                                                                    |                                               |                              |                                      |                               |                                      |                                                                             |                 |

6. انتقل إلى **التكوين > تكوين الواجهة > الواجهات** وحدد اسم الواجهة.ثم انقر فوق **تمكين** لتمكين واجهة الاستشعار. قم أيضا بتكوين معلومات الإرسال ثنائي الإتجاه والسرعة وشبكة VLAN.

| 🔀 Cisco IDM 6.0 - 10.77.241.1 | 42                                                                           |                                       |                                                 |                                      |                                     |                               | _10        |
|-------------------------------|------------------------------------------------------------------------------|---------------------------------------|-------------------------------------------------|--------------------------------------|-------------------------------------|-------------------------------|------------|
| File Help                     | Monitoring Back                                                              | Forward                               |                                                 |                                      |                                     |                               | cisco      |
| Sensor Setup                  | Interfaces<br>A sensing interface must i<br>can enable/disable the available | be enabled and a<br>Mable sensing int | ssigned to a virtual sa<br>erfaces by selecting | ensor before the<br>the row(s) and o | sensor will mor<br>dicking Enable o | itor that inter<br>r Disable. | face. You  |
| Authorized Keys               | Interface Name                                                               | Enabled                               | Media Type                                      | Duplex                               | Speed                               | Defau                         | Select All |
| Sensor Key                    | GigabitEthernet0/0                                                           | Yes                                   | TX (copper)                                     | Auto                                 | Auto                                | 124                           | Edit       |
| Trusted Hosts                 |                                                                              |                                       |                                                 |                                      |                                     |                               |            |
| Server Certificate            | 🕵 Edit Interface                                                             |                                       |                                                 |                                      |                                     | ×                             | Enable     |
| Users                         |                                                                              | Circlel Dile                          | 100                                             |                                      |                                     |                               | Disable    |
| 💠 Interface Configuration     | Interface Name                                                               | Gigabittineme                         | £0.10                                           |                                      |                                     |                               |            |
| Summary<br>Interfaces         | Enabled:                                                                     | · Yes                                 | No                                              |                                      |                                     |                               |            |
| Dinterface Pars               | Media Type:                                                                  | TX (copper)                           |                                                 |                                      |                                     |                               |            |
| VLAN Pairs                    | Duplex:                                                                      | Auto -                                |                                                 |                                      |                                     |                               |            |
| Bypass                        |                                                                              |                                       |                                                 |                                      |                                     |                               |            |
| Traffic Flow Notificati       | Speed:                                                                       | Auto -                                | J                                               |                                      |                                     |                               |            |
| -S Virtual Sensors            | Default VLAN                                                                 | 0                                     |                                                 |                                      |                                     |                               |            |
| Global Variables              |                                                                              |                                       |                                                 |                                      |                                     |                               |            |
| Policies                      | Use Alternate                                                                | TCP Reset Inter1                      | ace                                             |                                      |                                     |                               |            |
| Signature Cermitons           | Select interfac                                                              |                                       |                                                 |                                      |                                     |                               |            |
| Event Action Rules            | Description                                                                  |                                       |                                                 |                                      |                                     | -                             |            |
| E-S Anomaly Detections        |                                                                              |                                       |                                                 |                                      |                                     |                               |            |
| ⊂¶Ω ad0                       | च                                                                            |                                       |                                                 |                                      |                                     | H                             |            |
| Blocking                      |                                                                              | ок                                    | Cancel                                          | Help                                 |                                     | F                             |            |

7. انتقل إلى **التكوين > واجهة التكوين > أزواج شبكات VLAN** وانقر فوق **إضافة** لإنشاء أزواج شبكات VLAN المضمنة.

| 🕼 Cisco IDM 6.0 - 10.77.241.1     | 42                            |                                                                     |                                                                   |                              |                   |                                         |                   |
|-----------------------------------|-------------------------------|---------------------------------------------------------------------|-------------------------------------------------------------------|------------------------------|-------------------|-----------------------------------------|-------------------|
| File Help                         |                               |                                                                     |                                                                   |                              |                   |                                         |                   |
| Home Configuration                | Monitor                       | ) O<br>ing Back                                                     | Forward Ref                                                       | esh Hel                      | þ                 |                                         | cisco             |
| Allowed Hosts                     | VLAN Pei<br>You ce<br>by sele | rs<br>n create inline VLAN<br>cting the row(s) and<br>nterface Name | (pair(s) for the avail<br>(clicking Edit or Delet<br>Subinterface | ible sensing in<br>5.<br>VLA | terfaces, You can | editidelete the existing<br>Description | inine VLAN per(s) |
| Server Certificate                |                               |                                                                     |                                                                   | Tarter                       | Tanita            |                                         | Add               |
| -P Time                           |                               |                                                                     |                                                                   |                              |                   |                                         |                   |
| Users                             |                               |                                                                     |                                                                   |                              |                   |                                         | Edit              |
| Summary                           |                               | -                                                                   |                                                                   |                              |                   |                                         | Oelete            |
| 1 Interfaces                      |                               | Add Inline VL                                                       | AN Pair                                                           |                              |                   | ×                                       | 001010            |
| A Interface Pars                  |                               | Interface Name:                                                     | GigsbitEther                                                      | net0/0 🔽                     |                   |                                         |                   |
| Byposs<br>Traffic Flow Notificati |                               | Subinterface Nu                                                     | mber.                                                             |                              |                   |                                         |                   |
| Policies                          |                               | YLAN A:                                                             |                                                                   |                              |                   |                                         |                   |
| Sprease contraints                |                               | YLAN B:                                                             |                                                                   |                              |                   |                                         |                   |
| Anomaly Detections                |                               | Description:                                                        |                                                                   |                              |                   |                                         |                   |
| Slocking                          |                               |                                                                     |                                                                   |                              |                   |                                         |                   |
| Blocking Properties               |                               |                                                                     |                                                                   |                              |                   | 1                                       |                   |
| -Biocking Devices                 |                               | C                                                                   | ж                                                                 | ancel                        | Help              |                                         |                   |
| Router Blocking Devic             | 1                             |                                                                     |                                                                   |                              |                   |                                         |                   |
|                                   |                               |                                                                     | A:                                                                | ib(y                         | Reset             |                                         |                   |

8. دخلت ال subinterface رقم، VLAN A و VLAN B ل الاستشعار قارن (6/GigabitEthernet).

|           | 😸 Edit Inline ¥LAN Pai | r                                                                                                    | , j  |
|-----------|------------------------|----------------------------------------------------------------------------------------------------|------|
|           | Interface Name:        | GigabitEthernet0/0                                                                                                    |      |
|           | Subinterface Number:   | 1                                                                                                    |      |
|           | VLAN A:                | 52                                                                                                    |      |
|           | VLAN B:                | 53                                                                                                    |      |
|           | Description:           | pairs vlans 52 and 53                                                                                                    |      |
|           | ок                     | Cancel                                                                                                    | Help |
| يمكنك عرض | · · · · · · · · ·      | turner, turner, |      |

ملخص تكوين زوج شبكات VLAN المضمنة.

| 🕵 Cisco IDM 6.0                                                                                                    | - 10.77.241.142                                                                                                    | 2                                                                 |                                                           |                  |                 |                          | _10                  |
|----------------------------------------------------------------------------------------------------|----------------------------------------------------------------------------------------------------|-------------------------------------------------------------------|-----------------------------------------------------------|------------------|-----------------|--------------------------|----------------------|
| File Help                                                                                                    |                                                                                                    |                                                                   |                                                           |                  |                 |                          |                      |
| Home C                                                                                                    | iii<br>Configuration                                                                                                    | Monitoring Back                                                   | Forward Refr                                              | esh Help         |                 |                          | cisco                |
| Allowed Ho                                                                                                    | sts                                                                                                    | VLAN Pairs<br>You can create inline VL<br>by selecting the row(s) | AN pair(s) for the availat<br>and clicking Edit or Delete | ble sensing inte | rfaces. You car | edit/delete the existing | nine VLAN pair(s)    |
| E-Q Certificates                                                                                                    |                                                                                                    | Interface Name                                                    | Subinterface                                              | MANA             | VLANB           | Description              |                      |
| Trusted  Trusted  Server  Time  Users  Interface Config  Summsry  VLAN Group  Sylan Bars  Analysis Engine  Policies  Folicies  Folicie  Folicies  Folicies  Folicie  Folicie  F | Hosts<br>Certificate<br>uration<br>ins<br>ps<br>Nobificatio                                                                                                    | GigabitEthernet0/0                                                | 1                                                         | 52               | 53 g            | airs viane 52 and 53     | Add<br>Ear<br>Delete |
| Signature D     Signature D     Signature     | etinitions<br>n Rules<br>dections<br>dections<br>dections<br>dections<br>dections<br>dections<br>dections<br>dections<br>dections<br>n Profiles<br>vices<br>king Devic<br>king Devic<br>king Sens | 4                                                                 | Ap                                                        | φly              | Reset           |                          | F                    |

9. انتقل إلى Configuration **(التكوين) > Analysis Engine (محرك التحليل) > Virtual Sensor (المستشعر الظاهري)** وانقر فوق Edit (تحرير) لإنشاء المستشعر الظاهري الجديد.

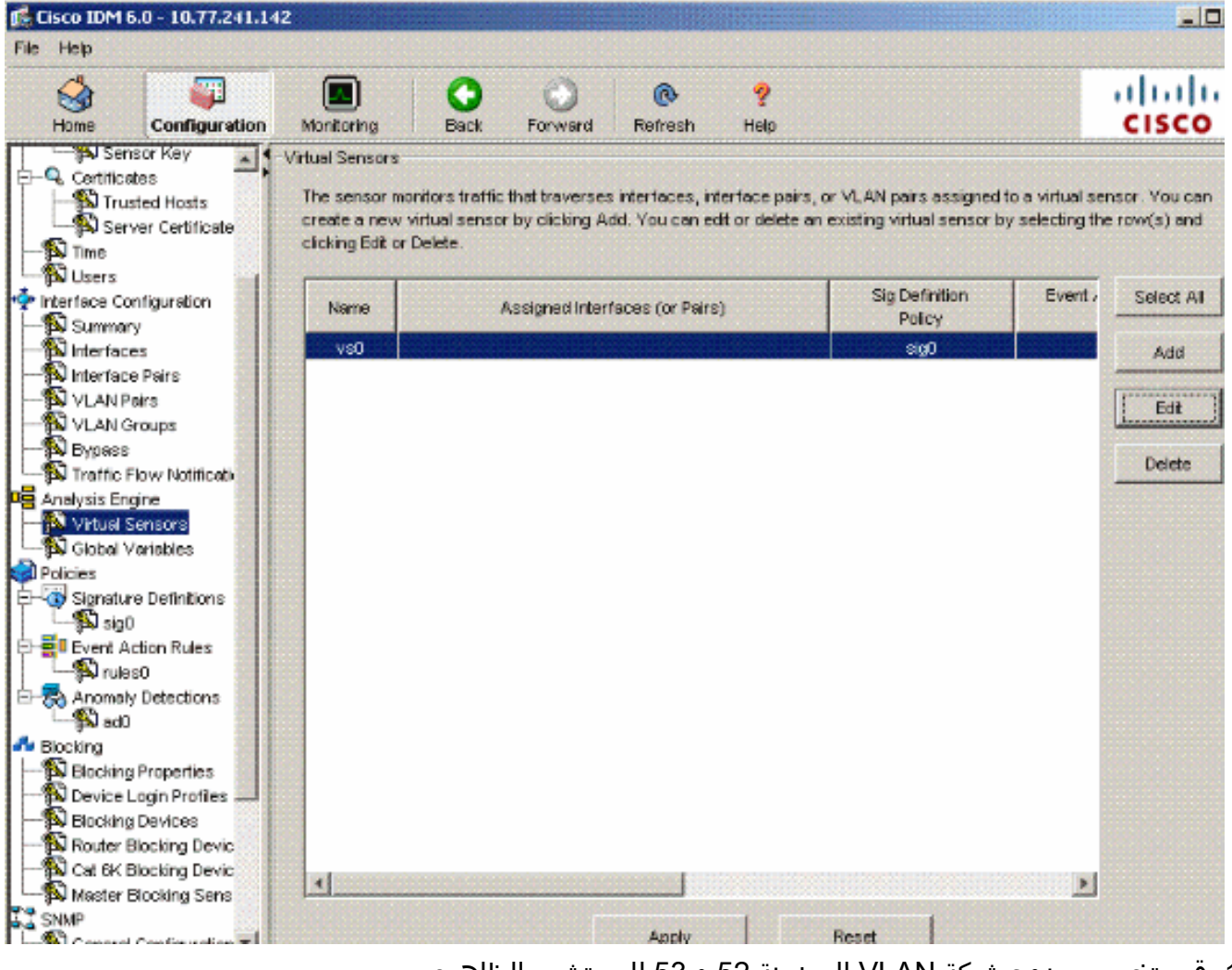

10. قم بتخصيص زوج شبكة VLAN المضمنة 52 و 53 للمستشعر الظاهري مقابل0.

| 🖞 Edit Virtual Sensor                                 |                                      |                                       |
|-------------------------------------------------------|--------------------------------------|---------------------------------------|
| Virtual Sensor Name:                                  | vs0                                  |                                       |
| Signature Definition Policy:                          | sig0                                 |                                       |
| Event Action Rules Policy:                            | rules0 💌                             |                                       |
| Anomaly Detection Policy:                             | ad0 💌                                |                                       |
| AD Operational Mode:                                  | Detect 💌                             |                                       |
| Inline TCP Session Tracking Mode                      | Virtual Sensor                       |                                       |
| Description                                           | default virtual sensor               |                                       |
|                                                       |                                      |                                       |
| Available Interfaces                                  |                                      |                                       |
| Available Interfaces                                  | Details                              | Assigned Select All                   |
| Available Interfaces<br>Name<br>GigabitEthernet0.10.1 | Details<br>Inline VLAN Par: 52<->53  | Assigned Select All                   |
| Available Interfaces<br>Name<br>GigebitEthernet0/0.1  | Details<br>Inline VLAN Pair: 52<->53 | Assigned Select All<br>Yes Assign     |
| Available Interfaces<br>Name<br>GigabitEthernet0/0,1  | Details<br>Inline VLAN Par: 52<->53  | Assigned Select All Yes Assign        |
| Available Interfaces<br>Name<br>GigabitEthernet0/0.1  | Details<br>Inline VLAN Pair: 52<->53 | Assigned Select All Yes Assign Remove |
| Available Interfaces<br>Name<br>GigsbitEthernet0.10.1 | Details<br>Inline VLAN Par: 52<->53  | Assigned Select All Yes Assign Remove |
| Available Interfaces<br>Name<br>GigebitElhernet0/0.1  | Details<br>Inline VLAN Pair: 52<->53 | Assigned<br>Yes<br>Assign<br>Remove   |
| Available Interfaces<br>Name<br>GigabitEthernet0.0.1  | Details<br>Inline VLAN Pair: 52<->53 | Assigned<br>Yes<br>Assign<br>Remove   |
| Available Interfaces<br>Name<br>GigabitEthemet0/0,1   | Details<br>Inline VLAN Pair: 52<->53 | Assigned<br>Yes<br>Remove             |

عرض ملخص معلومات المستشعر الظاهري المعينة.

| 🗊 Cisco IDM 6                                                                                                    | 5.0 - 10.77.241.14                                                                                                    | 2                                                                   |                                            |                                     |                                   | STOLIN !!!  |                                                |                                                 |                               |
|----------------------------------------------------------------------------------------------------|----------------------------------------------------------------------------------------------------|---------------------------------------------------------------------|--------------------------------------------|-------------------------------------|-----------------------------------|-------------|------------------------------------------------|-------------------------------------------------|-------------------------------|
| File Help                                                                                                    |                                                                                                    |                                                                     |                                            |                                     |                                   |             |                                                |                                                 |                               |
| Home Home                                                                                                    | Configuration                                                                                                    | Monitoring                                                          | Back                                       | Forward                             | @<br>Refresh                      | ?<br>Help   |                                                |                                                 | cisco                         |
| Certifica<br>Certifica<br>Sor<br>Sor<br>Users                                                                                                    | sor Key<br>fies<br>sted Hosts<br>ver Certificate                                                                       | Virtual Sensors<br>The sensor m<br>create a new<br>clicking Edit or | onitors traffic<br>virtual senso<br>Delete | : that traverse<br>ir by clicking A | s interfaces, ir<br>dd. You can e | iterface pa | irs, or VLAN pairs as<br>an existing virtual s | signed to a virtual se<br>ensor by selecting th | nsor. You can<br>a row(s) and |
| Interface Co                                                                                                    | nfiguration                                                                                                    | Name                                                                | Ass                                        | igned Interfact                     | es (or Pairs)                     |             | Policy                                         | Event Action N<br>Policy                        | Select All                    |
| Summer  Summer  Summer  Nerface  VLAN P  SULAN P  Analysis En  Analysis En  P  Colores  Signatur  Signatur  Signatur  Signatur  Nucle  Nucle Nucle  Nucle Nucle  Nucle  Nucle  Nucle  Nucle  Nucle  Nucle  Nucle  Nucle  Nucle  Nucle  N | Y<br>e Pains<br>ains<br>iroups<br>Tow Notificati<br>gine<br>ensons<br>Yariables<br>re Definitions<br>Ction Rules<br>S0 | vsû                                                                 | GigabilEthern                              | et043.4 (inine                      | VLAN Pair S                       | e->53)      | Policy<br>sig0                                 | Policy<br>rules0                                | Add<br>Edit<br>Delete         |
| Anomaly<br>add<br>Blocking<br>Device I<br>Blocking<br>Blocking<br>Router E<br>D Cat 6K E<br>SIMP<br>SIMP                                                                                                    | Properties<br>Login Profiles<br>Devices<br>Blocking Devic<br>Blocking Sens<br>Contiguration                            | <u>.</u>                                                            |                                            |                                     | Αρρίγ                             |             | Reset                                          | 1                                               |                               |

## <u>استكشاف الأخطاء وإصلاحها</u>

لا تتوفر حاليًا معلومات محددة لاستكشاف الأخطاء وإصلاحها لهذا التكوين.

## <u>معلومات ذات صلة</u>

- <u>أجهزة الأمان المعدلة Cisco ASA 5500 Series Adaptive Security Appliances</u>
  - <u>نظام Cisco لمنع الاقتحام</u>
  - أجهزة إستشعار Cisco IPS 4200 Series
  - <u>الدعم التقني والمستندات Cisco Systems</u>

ةمجرتاا مذه لوح

تمجرت Cisco تايان تايانق تال نم قعومجم مادختساب دنتسمل اذه Cisco تمجرت ملاعل العامي عيمج يف نيم دختسمل لمعد يوتحم ميدقت لقيرشبل و امك ققيقد نوكت نل قيل قمجرت لضفاً نأ قظعالم يجرُي .قصاخل امهتغلب Cisco ياخت .فرتحم مجرتم اممدقي يتل القيفارت عال قمجرت اعم ل احل اوه يل إ أم اد عوجرل اب يصوُتو تامجرت الاذة ققد نع اهتي لوئسم Systems الما يا إ أم الا عنه يل الان الانتيام الال الانتيال الانت الما